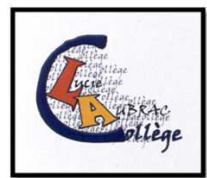

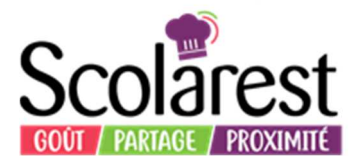

## PROCEDURE DE PAIEMENT EN LIGNE

## Se connecter au site <u>https://metropolelyon-lucieaubrac-restauration.scolarest.fr</u>

| GRANDLY                                                                      |                                                                                                    |                    |
|------------------------------------------------------------------------------|----------------------------------------------------------------------------------------------------|--------------------|
|                                                                              | Se connecter ()                                                                                                    |                    |
| atton !                                                                      |                                                                                                    |                    |
|                                                                              |                                                                                                    |                    |
| TURE - APPEL de FONDS<br>GE<br>geomass croue m                               | Scol                                                                                                    | arest              |
| Mordia<br>de 12 à 16 hourse                                                  | Barta Hat, Ut and a shadee                                                                                                    |                    |
| etembre à décembre 2018                                                      |                                                                                                    |                    |
| E : 30/11/2018<br>ODE DU 06/09/2018 AU 21/12/2018                            | EXTERIEU                                                                                                    | RS College         |
| de prendre note qu'il n'y sure pas de<br>cente la marté 10.12.2016           | <u> </u>                                                                                                    |                    |
|                                                                              |                                                                                                    |                    |
| er famille n° 1800083                                                        |                                                                                                    |                    |
| Soide                                                                        | en votre faveur de la facture pré-                                                                                                    | cédenta > -110.50€ |
| Objet de la facture - Nome et Prénome                                        | Tavita                                                                                                    | Oti Montanta TTC   |
| Repos<br>EXTEREURS entrieurs (MVR)                                           |                                                                                                    |                    |
| Régularisation de repes octobre 18<br>EXTEREURS animum (911)                 | 6.50                                                                                                    | 10 65.00 C         |
| Régularisation de repas octubre 18<br>Extendiums ectencians evil             | 6.50                                                                                                    | 7 45.50 (1         |
| TOTAL & & FACTURE                                                            |                                                                                                    | 110.50             |
| (1) 001718-8-5376 8-76-6                                                     |                                                                                                    | SOLDE 0.00 €       |
| Conformation is fromage we would also an above the same and dama or allow of | ur non à Sotterne                                                                                                    |                    |
|                                                                              | TURE - APPEL de FONDS<br>Cl<br>gCOMMASS CACUPTIT<br>Marcha<br>(b 11 à 11 Innues)<br>POEMBER à décembre 2018<br>E: 50 112018<br>CODE DU 06 09 2018 AU 21 12 2018<br>Reparte à décembre 2018<br>E: 50 112018<br>CODE DU 06 09 2018 AU 21 12 2018<br>Reparte à décembre 2018<br>E: 50 112018<br>CODE DU 06 09 2018 AU 21 12 2018<br>Reparte à march et Princoma<br>Exercision de la facture - Noma et Princoma<br>Reparte<br>Catteringuest auximum terres ton ton<br>Reparte auximum terres ton ton<br>Reparte auximum terres ton ton<br>Reparte auximum terres ton ton<br>Catteringuest auximum terres ton ton<br>Reparte auximum terres ton ton<br>Reparte auximum terres ton ton<br>Repartements ton ton terres ton ton the factored ton ton the factored ton ton the factored ton ton the factored ton ton ton ton ton ton ton ton ton ton |                    |

Si vous n'avez pas communiqué d'adresse mail, merci de la transmettre au chef gérant pour qu'il enregistre votre espace en ligne.